## Запазване и отваряне на уведомително писмо, подписано с електронен подпис, изпратено с имейл

## 1. Изтегляне и инсталиране на dSTool на StampIT

- ✓ Отваря се линк: <u>https://www.stampit.org/bg/page/795</u>
- ✓ Изтегля се следния файл: <u>Софтуер за подписване на файлове</u> (Attached/Detached p7m/p7s формат)- DSTool версия 2.4

| tampit 🚻                              |                                                                                                    | СВЪРЖЕТЕ СЕ<br>0700 14 220<br>денонощно     |
|---------------------------------------|----------------------------------------------------------------------------------------------------|---------------------------------------------|
|                                       |                                                                                                    |                                             |
| ачало Публичен регистър               | Документи eIDAS Софтуер Въпроси и отговори Контакти                                                                                                    |                                             |
| Удостоверение за                      | <u>Начало</u> » Софтуер                                                                                                    | English 🖂 🖧                                 |
| електронен подпис (УЕП)               | Софтуер                                                                                                    |                                             |
| Какво е УЕП                           | courie p                                                                                                    |                                             |
| Типове УЕП                            |                                                                                                    |                                             |
| Издаване                              |                                                                                                    | A A A                                       |
| Подновяване                           | Драйвери и софтуер за Windows                                                                                                    |                                             |
| Инсталация на УЕП                     | Aвтоматичен инсталатор на StampIT за Windows базирани операционни с<br>Включва софтуер за управление на смарт карти, StampIT удостоверения и софтуе                                                                                                    | <u>истеми</u><br>ер за                      |
| Цени                                  | Indumciane на докумени           Image: Charismathics-CSSI-5.6.1           Image: Charismathics-CSSI-5.6.1                                                                                                    |                                             |
| StampIT® услуги                       | Драйвери за карточетящо устройство ACR38U за Windows базирани OC<br>В Автоматичен инсталатор на StampIT за необновявани Windows 7 операци                                                                                                    | онни системи                                |
| Проверка статус на<br>удостоверения   | Инсталира се единствено при по-стари Windows 7 операционни системи. Не вклк                                                                                                    | очва SafeNet.<br><mark>D Prime940 за</mark> |
| Електронна поща                       | <u>Windows /</u><br>Инсталира се единствено за Windows 7 операционни системи. Възможни са пробл                                                                                                    | еми!                                        |
| Удостоверяване на<br>време Time Stamp | Safenet-Minidnver-Coфтуер за управление на смарт карти тип ID Prime940<br>Windows 7<br>Кофиска<br>Кофиска<br>К<br>С<br>Кофиска<br>Кофиска<br>К<br>Кофиска<br>Кофиска<br>Кофиска<br>Кофиска<br>Кофиска<br>Кофиска<br>Кофиска<br>Кофиска<br>Кофиска<br>Кофиска<br>Кофиска<br>Кофиска<br>Кофиска<br>Кофиска<br>Кофиска<br>Кофиска<br>Кофиска<br>Кофиска<br>Кофиска<br>Кофиска<br>Кофиска<br>Кофиска<br>К<br>С<br>С<br>К<br>С<br>С<br>С<br>С<br>С<br>С<br>С<br>С<br>С<br>С<br>С<br>С<br>С<br>С<br>С | )/940 <u>B за</u>                           |
| Заявете е-подпис on-<br>line          | මු <u>Софтуер за подписване на файлове (Attached/Detached p7m/p7s формат)</u><br>версия 2.4                                                                                                    | - DSTool                                    |
|                                       | <u>Онлайн модул за подписване на файлове (Detached p7s формат)</u>                                                                                                    |                                             |
| услуги                                | Драйвери и софтуер за Linux                                                                                                    |                                             |
| е-Портал на НАП                       | 🚽 Д <u>райвери за карточетящо устройство ACR39T-A1</u>                                                                                                    |                                             |
| е-Портал на Агенция                   | Драйвер за карточетящо устройство Circle CIR115 ICC                                                                                                    |                                             |
| Митници                               | Charismathics - софтуер за управление на смарт карти                                                                                                    |                                             |
| е-Портал на Агенция по<br>Вписванията | س אייד Identity Manager - Courtypy за управление на Снарт карти<br>المعادي SafeNet Authentication Client-софтурр за управление на смарт карти тип II                                                                                                    | D Prime940                                  |
| ЦАИС ЕОП на АОП                       | <u>Онлайн модул за подписване на файлове (Detached p7s формат)</u>                                                                                                    |                                             |
| още е-услуги                          | Драйвери и софтуер за macOS                                                                                                    |                                             |
|                                       | Драйвер за карточетящо устройство АСR38 и АСR39Т за МАСОS X 10.12 и                                                                                                    | по-висока                                   |

Файлът, който се сваля е DSTool2.4.exe. След като се отвори, избирате директория на която да се изтегли и бутон Install:

| 🔀 DSTool Setup: Installation Folder | - |        | × |
|-------------------------------------|---|--------|---|
| DSTool v2.4                         |   |        |   |
| Destination Folder                  |   |        |   |
| C:\Program Files (x86)\DSTool\      |   | Browse |   |
|                                     |   |        |   |
|                                     |   |        |   |
| Space required: 2.2 MP              |   |        |   |

## 2. Запазване и отваряне на уведомителното писмо от имейла

- ✓ След като успешно се свали и инсталира DSTool, запазвате уведомителното писмо във формат p7s (получено по имейла) на Вашето устройство.
- ✓ Върху вече запазения файл Uvedomitelno pismo.docx.p7s, избирате десен бутон на файла -> Open with -> Digital Signing Tool

| ]) 🖄 🔟 î∿ Sort ∽ ≣                                                                                                    | ≣ View ~ ···                       | •                                                                                                    |             |
|----------------------------------------------------------------------------------------------------|------------------------------------|----------------------------------------------------------------------------------------------------|-------------|
| Name                                                                                                    | Date modified                      | Туре                                                                                                    | Size        |
| image: series of the series of the serie | 15 07 2025 - 13:0)<br>IG ><br>It > | <ul> <li>Detached signatu</li> <li>Digital Signing Tool</li> <li>InfoNotary Signer Execut</li> <li>Search the Microsoft Sto<br/>Choose another app</li> </ul> | table<br>re |

Трябва да се отвори следния екран (избира се бутон ЗАПИС):

| 💞 Статус - Uvedomitelno pism | o.docx.p7s     |         |
|------------------------------|----------------|---------|
| 🕞 "Информационно обслуз      | кване" АД      |         |
| Зареждане на Uvedomitelr     | o pismo.docx.p | 7s 🗸    |
| Декриптиране                 |                |         |
| Проверка на електронния      | подпис         | ~       |
| Информация за уг             | остоверениет   | го      |
| на Валидност                 |                |         |
| Не е прекратено              |                | -       |
| Подпис на удостоверението    |                |         |
| Доверен издаващ орган        |                | -       |
| Пълна сертификационна вери   | га             |         |
|                              |                |         |
| Полписано от:                |                |         |
|                              | 4              | Подпиши |
| Запис                        | Удостоверение  | Затвори |

| Моля изберете і  | Моля изберете име на изходния файл |                         |        |       |              |
|------------------|------------------------------------|-------------------------|--------|-------|--------------|
| Save <u>i</u> n: | E Desktop                          | <b>.</b>                | († 🖻 f | * 🔳 – |              |
| Home             | Home                               |                         |        |       |              |
| Desktop          | Gallery                            | /                       |        |       |              |
| Libraries        | Deskto                             | qq                      |        |       |              |
| This PC          | Documents                          |                         |        |       |              |
| Network          | Downloads                          |                         |        |       |              |
|                  |                                    |                         |        |       | -            |
|                  | File <u>n</u> ame:                 | Uvedomitelno pismo.docx |        | •     | <u>S</u> ave |
|                  | Save as type:                      | All files (*.*)         |        | -     | Cancel       |

Избирате директория, на която да се запише текстовия файл:

При успешен запис, трябва да се изведе следното съобщение:

| STILLS TATION AND AND AND AND AND AND AND AND AND AN | HARRING       |            |     |
|------------------------------------------------------|---------------|------------|-----|
| Електронни подписи                                   | - версия 2.4  |            |     |
|                                                      | Файлът е запи | исан успец | ино |
|                                                      | C             | к          |     |
|                                                      | 10            |            |     |

Уведомителното писмо, вече може да бъде отворено и прочетено чрез *Microsoft Word*.